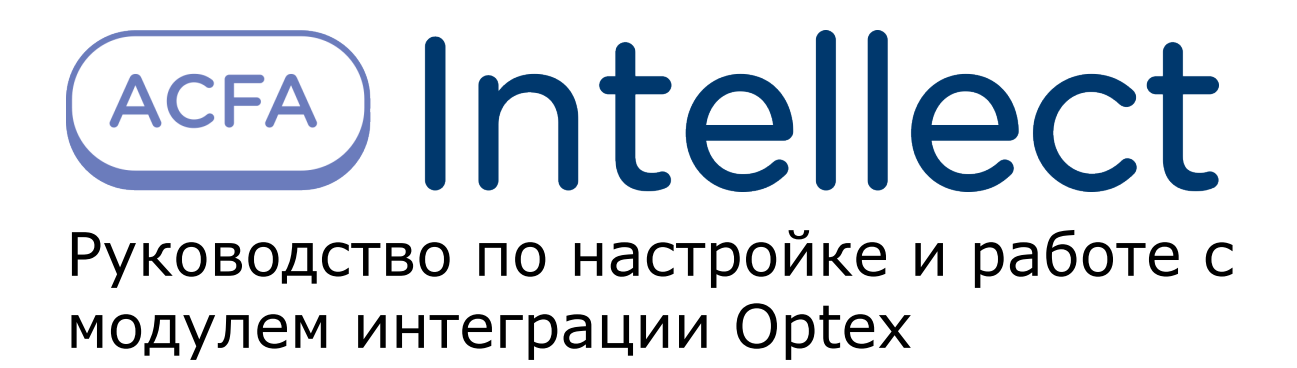

| 1. | Руководство по настройке и работе с модулем интеграции Optex<br>1.1 Список терминов, используемых в документе Руководство по настройке и<br>работе с модулем интеграции Optex | 3<br>7 |   |
|----|----------------------------------------------------------------------------------------------------|--------|---|
|    | 1.2 Введение в Руководство по настройке и работе с модулем интеграции Optex<br>3                                                                                              |        | 3 |
|    | 1.3 Поддерживаемое оборудование и лицензирование модуля Optex                                                                                                    | 3      |   |
|    | 1.4 Настройка модуля интеграции СПО Optex                                                                                                    | 4      |   |
|    | 1.4.1 Порядок настройки модуля интеграции СПО Optex                                                                                                    | 4      |   |
|    | 1.4.2 Активация модуля интеграции СПО Optex                                                                                                    | 4      |   |
|    | 1.4.3 Настройка подключения СПО Optex к Серверу ACFA Intellect                                                                                                    | 4      |   |
|    | 1.4.4 Выбор способа обработки тревоги с зоны датчика Optex                                                                                                    | 5      |   |
|    | 1.4.5 Настройка зоны датчика Optex                                                                                                    | 6      |   |
|    | 1.5 Работа с модулем интеграции СПО Optex                                                                                                    | 7      |   |
|    | 1.5.1 Общие сведения о работе с модулем интеграции Optex                                                                                                    | 7      |   |
|    | 1.5.2 Управление датчиком Optex                                                                                                    | 7      |   |
|    | 1.5.3 Управление зоной датчика Optex                                                                                                    | 7      |   |

# Руководство по настройке и работе с модулем интеграции Optex

# Список терминов, используемых в документе Руководство по настройке и работе с модулем интеграции Optex

Сервер Интеллект – компьютер с установленной конфигурацией Сервер программного комплекса Интеллект.

Система периметральной охраны (СПО) - программно-аппаратный комплекс, предназначенный для осуществления контроля нарушения периметра.

REDSCAN RLS-3060 – лазерный уличный извещатель, который способен с высокой точностью определить размер попавшего в зону детекции объекта, его скорость и расстояние до него.

# Введение в Руководство по настройке и работе с модулем интеграции Optex

#### На странице:

- Назначение и структура Руководства
- Общие сведения о программном модуле
- «Optex»

#### Назначение и структура Руководства

Документ *Руководство по настройке и работе с модулем интеграции Optex* является справочно-информационным пособием и предназначен для пользователей программного модуля *Optex*, входящего в состав системы периметральной охраны, реализованной на основе программного комплекса *ACFA Intellect*.

В данном Руководстве представлены следующие материалы:

- 1. общие сведения о программном модуле Optex;
- 2. настройка программного модуля Optex;
- 3. работа с программным модулем Optex.

#### Общие сведения о программном модуле «Optex»

Программный модуль *Optex* является компонентом системы периметральной охраны, реализованной на базе ПК *ACFA Intellect*, и предназначен для обеспечения взаимодействия ПК *ACFA Intellect* с системой охраны периметра Optex (производитель компания OPTEX).

#### 🕦 Примечание.

Подробные сведения о системе охраны периметра Optex приведены в официальной справочной документации по данной системе.

На момент написания документации в ПК ACFA Intellect интегрирован датчик Redwall Redscan RLS-3060.

Перед настройкой программного модуля Optex необходимо выполнить следующие действия:

- 1. Установить аппаратные средства СПО Optex на охраняемый объект.
- 2. Подключить СПО Optex к серверу.

# Поддерживаемое оборудование и лицензирование модуля Optex

| Производитель  | OPTEX CO., LTD.               |
|----------------|-------------------------------|
|                | Headquarters Public Relations |
|                | TEL +81-77-579-8000           |
|                | FAX +81-77-579-7190           |
| Тип интеграции | Протокол низкого уровня       |

#### Поддерживаемое оборудование

| Оборудование                          | Назначение                                                         | Характеристика                                                                                                    |
|---------------------------------------|--------------------------------------------------------------------|----------------------------------------------------------------------------------------------------|
| REDSCAN RLS-3060SH                    | Лазерный сканирующий<br>детектор                                   | Площадь детекции 30 м, 180°<br>Уникальный алгоритм детекции<br>4 независимые зоны детекции<br>Функция автоматической настройки зоны детекции<br>Система температурной компенсации<br>4 независимых Н.О. выхода для управления<br>РТZ-камерами<br>Система антимаскирования и защита от поворота<br>Выход тампера<br>Вертикальная или горизонтальная установка                                                                                                    |
| RedBeam<br>RBM-60QN/100QN/200QN<br>IP | Активные 4-лучевые ИК<br>извещатели средних и дальних<br>дистанций | Встроенный модуль для подключения к IP-системам и<br>питания извещателя по РоЕ<br>Двойная импульсная синхронизация лучей<br>Высокоточная 4-лучевая оптическая система<br>Асферические линзы высокого качества<br>Система погодной дисквалификации<br>Регулируемое время прерывания лучей (50 - 500<br>мсек.)<br>Надежная работа при потере 99,5% энергии лучей<br>Защита от разрядов 15 кВ<br>Герметичный корпус, защищенный от насекомых,<br>пыли, дождя, обмерзания и росы (класс защиты –<br>IP-65)<br>Видоискатель с 2-кратным увеличением, яркий цвет<br>внутренней части корпуса для облегчения настройки |

#### Защита модуля

За 1 головной объект.

# Настройка модуля интеграции СПО Optex

## Порядок настройки модуля интеграции СПО Optex

Настройка модуля интеграции СПО Optex производится в следующей последовательности:

- 1. Активация модуля интеграции СПО Optex;
- 2. Настройка подключения СПО Optex к Серверу ACFA Intellect;
- 3. Выбор способа обработки тревоги с зоны датчика Optex;
- 4. Настройка зоны датчика Optex.

### Активация модуля интеграции СПО Optex

Для активации модуля интеграции СПО Optex необходимо создать объект Optex System на базе объекта Компьюте р на вкладке Оборудование диалогового окна Настройка системы.

| Архитектура Оборудование |
|--------------------------|
| B 🔜 LOCALHOST            |
| 😥 🖅 Optex System 1       |
|                          |
|                          |

Активация модуля интеграции СПО Optex завершена.

### Настройка подключения СПО Optex к Серверу ACFA Intellect

В программном комплексе ACFA Intellect настройка подключения *СПО Optex* осуществляется на панели настроек объекта **Optex Sensor**, который создается на базе объекта **Компьютер** на вкладке **Оборудование** диалогового окна **Настройка системы**).

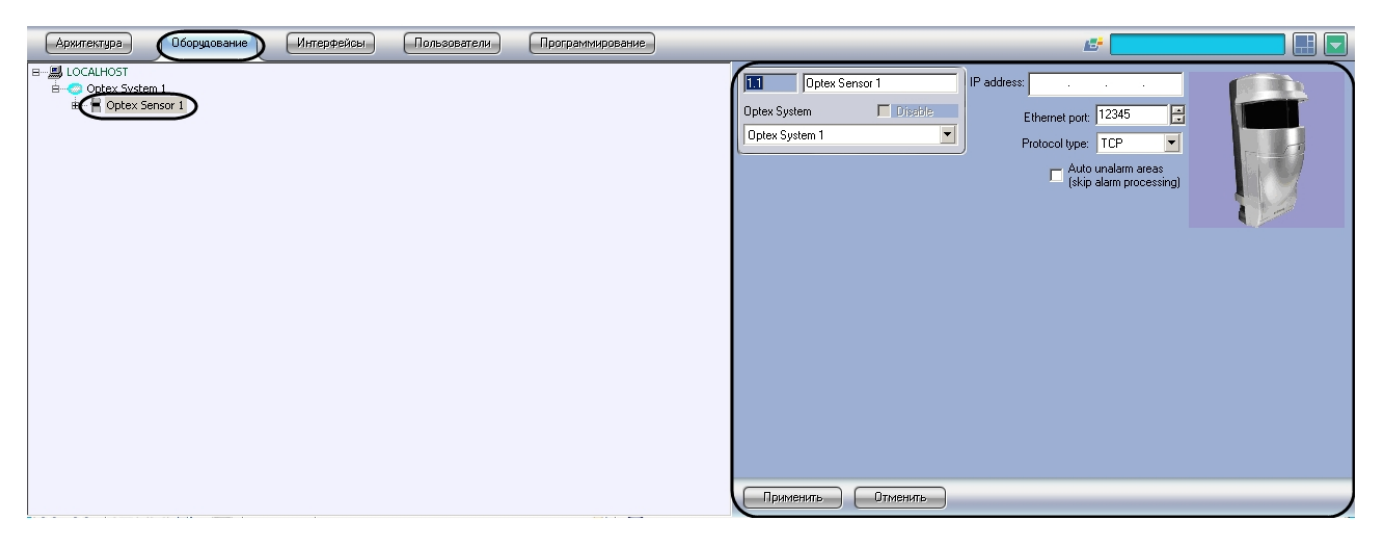

Для настройки подключения СПО Optex к Серверу необходимо выполнить следующие действия:

1. Перейти на панель настроек объекта Optex Sensor.

| 0ptex Sen      | sor 1 1  | address: .       |                                    |        |
|----------------|----------|------------------|------------------------------------|--------|
| Optex System   | Disable  | 2 Ethernet port: | 12345                              |        |
| Optex System 1 |          | 3 Protocol type: | тср 🗩                              | T-A-T- |
|                |          | 🗖 Auto<br>(skip  | unalarm areas<br>alarm processing) |        |
|                |          |                  |                                    |        |
|                |          |                  |                                    |        |
|                |          |                  |                                    |        |
|                |          |                  |                                    |        |
|                |          |                  |                                    |        |
|                |          |                  |                                    |        |
|                |          |                  |                                    |        |
|                |          |                  |                                    |        |
|                |          |                  |                                    |        |
| 4              |          |                  |                                    |        |
| Применить      | Отменить |                  |                                    |        |

- 2. В поле **IP-address** указать IP-адрес датчика (1).
  - 🕦 Примечание.

IP-адрес устройства указан в справочной документации производителя.

3. В поле Ethernet port указать порт подключения датчика (2).

#### 🛈 Примечание.

- По умолчанию используется порт 1234.
- В поле Protocol type указать тип используемого для работы с устройством протокола передачи данных (TCP или UDP) (3).
- 5. Для сохранения изменений в ПК ACFA Intellect нажать на кнопку Применить (4).

Настройка подключения СПО Optex к Серверу завершена.

# Выбор способа обработки тревоги с зоны датчика Optex

В программном комплексе ACFA Intellect тревога с зоны датчика Optex может быть обработана одним из следующих способов:

- 1. Автоматически тревога прекращается автоматически, когда зона аппаратно выходит из состояния Тревога.
- Обработка оператором тревога активна вплоть до обработки оператором.

Способ обработки тревоги одинаков для зон, принадлежащих одному датчику.

Выбор способа обработки тревоги производится следующим образом:

1. Перейти на панель настройки объекта Optex Sensor.

| 1.1 Optex Sensor 1                  | IP address:          |  |
|-------------------------------------|----------------------|--|
| Optex System Disable Optex System 1 | Ethernet port: 12345 |  |
|                                     |                      |  |
| 2                                   |                      |  |
| Применить Отменить                  |                      |  |

- 2. В случае, если тревогу со всех зон датчика требуется обрабатывать автоматически, необходимо установить флажок Auto unalarm areas (pass process alarm) (1). В случае, если обработка тревоги со всех зон датчика должна производиться оператором, данный флажок необходимо снять. 3. Для сохранения изменений в ПК ACFA Intellect нажать на кнопку **Применить** (2).

Выбор способа обработки тревоги завершен.

### Настройка зоны датчика Optex

В программном комплексе ACFA Intellect настройка зоны датчика Optex осуществляется на панели настроек объекта Optex Area, который создается на базе объекта Компьютер на вкладке Оборудование диалогового окна Настрой ка системы.

| Архитектура Оборудование                                                                      | Интерфейсы Пользователи | Программирование |                                                                                                    |
|-----------------------------------------------------------------------------------------------|-------------------------|------------------|----------------------------------------------------------------------------------------------------|
| B - B LOCALHOST<br>B Optex System 1<br>B Optex System 1<br>B Optex System 1<br>B Optex Area 1 |                         |                  | Optex Sensor       Optex Sensor         Optex Sensor       Type A1         Area type:       Type A1         Area       Area         Area       Area         Area       Area         Area       Area         Area       Area         Area       Area         Area       Area         Area       Area |
|                                                                                               |                         |                  | Применить Отменить                                                                                                    |

Для настройки зоны датчика Optex необходимо выполнить следующие действия:

1. Перейти на панель настроек объекта **Optex Area**.

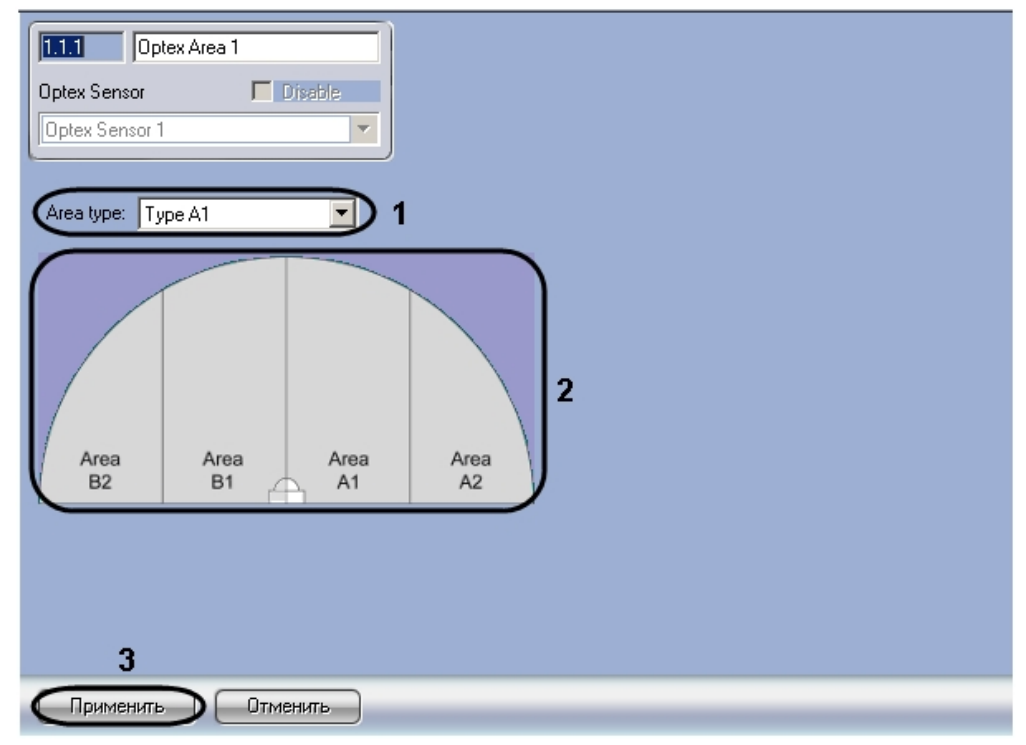

2. Из раскрывающегося списка **Area type** выбрать расположение зоны *Optex*, которому соответствует выбранный объект **Optex Area (1)**.

#### 🕦 Примечание.

На рисунке на панели настроек объекта показано соответствие названий зон их расположению в случае, если датчик настроен на 4 зоны (2).

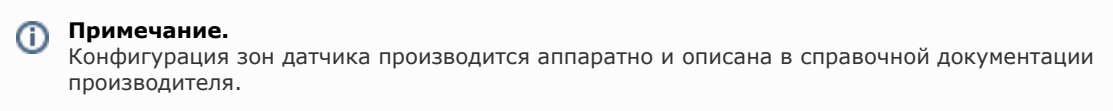

3. Для сохранения изменений в ПК ACFA Intellect нажать на кнопку Применить (3).

Настройка зоны датчика Optex завершена.

# Работа с модулем интеграции СПО Optex

### Общие сведения о работе с модулем интеграции Optex

Для работы с модулем интеграции СПО Optex используются следующие интерфейсные объекты:

- 1. Карта;
- 2. Протокол событий.

Сведения по настройке данных интерфейсных объектов приведены в документе Программный комплекс Интеллект: Руководство Администратора.

Работа с интерфейсными объектами подробно описана в документе Программный комплекс Интеллект: Руководство Оператора.

#### Управление датчиком Optex

Управление датчиком *Optex* осуществляется в интерактивном окне **Карта** с использованием функционального меню объекта **Optex Sensor**.

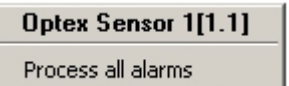

Описание команд функционального меню объекта **Optex Sensor** приведено в таблице.

| Команда функционального меню | Выполняемая функция                   |
|------------------------------|---------------------------------------|
| Process all alarms           | Обработка тревоги со всех зон датчика |

# Управление зоной датчика Optex

Управление зоной датчика *Optex* осуществляется в интерактивном окне **Карта** с использованием функционального меню объекта **Optex Area**.

## Optex Area 1[1.1.1]

Process alarm

Описание команд функционального меню объекта **Optex Area** приведено в таблице.

| Команда функционального меню | Выполняемая функция |
|------------------------------|---------------------|
| Process alarm                | Обработка тревоги   |

#### 🕦 Примечание.

Имеется также возможность обрабатывать тревогу со всех зон, принадлежащих одному датчику (см. раздел У правление датчиком Optex).